#### How to Set Up a Residential Account, How to Apply for a Room and How to Accept a Room Offer

# 1. Creating a Residential Account.

Please go to the following web address to access the Student Portal: <a href="https://accommodation.tcd.ie/StudentBookings/">https://accommodation.tcd.ie/StudentBookings/</a>

| 8 Apply Online |            | 4                 |                 |                                                           |                                       |                    |                  |                 |               |                  |                |             |          |         |    |     | - 0        | ×      |
|----------------|------------|-------------------|-----------------|-----------------------------------------------------------|---------------------------------------|--------------------|------------------|-----------------|---------------|------------------|----------------|-------------|----------|---------|----|-----|------------|--------|
| < → C ∆        | accommo    | adation.tcd.ie/St | tudent8ookings/ | (                                                         |                                       |                    |                  |                 |               |                  |                |             |          |         | 07 | Q ★ | 0 8 ()     | 0      |
| 🔢 Apps 🙆 FIS   | 関 SITS 📃 P | 50 🛄 College      | De Translate    | 18 People Finder                                          | 👸 Our website                         | Uropbox            | Cffice365        | Mail I          | Forms         | Apply Onlin      | ne 👩 SU        | en CORE dal | Power BI | Reads - | NX | 9   | Cther book | imarks |
|                |            |                   |                 | Trinity Coll<br>Galiade on Primate<br>The parameters of D | ege Dublin<br>h, fab Abe Clab<br>Arte |                    |                  |                 |               |                  |                |             |          |         |    |     |            |        |
|                |            |                   | S               | tudent Accom                                              | modation                              |                    |                  |                 |               |                  |                |             |          |         |    |     |            |        |
|                | 1          | 1                 |                 |                                                           | e f                                   | E                  |                  |                 | 2             |                  |                |             |          | H       |    |     |            | 1      |
|                |            |                   | c               | Online Ap                                                 | plicatio                              | on for A           | ccomr            | nodat           | ion           |                  |                |             |          |         |    |     |            |        |
|                |            |                   | le le           | i ocder to submit an a                                    | pplication for acco                   | ommodation yo      | a must have an   | account that to | equizes the u | se of a unique u | semame and p   | assword.    |          |         |    |     |            |        |
|                |            |                   | 11              | you have not already                                      | created an accour                     | nt for the applic  | ation process, p | lease click her | e and follow  | the instructions | on the screen. |             |          |         |    |     |            |        |
|                |            |                   |                 | Create Account                                            |                                       |                    |                  |                 |               |                  |                |             |          |         |    |     |            |        |
|                |            |                   |                 |                                                           |                                       |                    |                  |                 |               |                  |                |             |          |         |    |     |            |        |
|                |            |                   | 11<br>U         | you have accessly cre<br>sername                          | With the deal                         | n the applicatio   | * process, log o | on nete.        |               |                  |                |             |          |         |    |     |            |        |
|                |            |                   |                 |                                                           | rub stadent                           | 162-7              | - 1 L            |                 |               |                  |                |             |          |         |    |     |            |        |
|                |            |                   |                 | assworu                                                   |                                       |                    |                  |                 |               |                  |                |             |          |         |    |     |            |        |
|                |            |                   |                 | Login                                                     |                                       |                    |                  |                 |               |                  |                |             |          |         |    |     |            |        |
|                |            |                   | 17              | you have forgotten y                                      | our password, cis                     | sk here to set a r | ew password.     |                 |               |                  |                |             |          |         |    |     |            |        |
|                |            |                   |                 | Forgotten Password                                        |                                       |                    |                  |                 |               |                  |                |             |          |         |    |     |            |        |
|                |            |                   |                 |                                                           | -                                     |                    |                  |                 |               |                  |                |             |          |         |    |     |            |        |
|                |            |                   |                 |                                                           |                                       |                    |                  |                 |               |                  |                |             |          |         |    |     |            |        |
|                |            |                   |                 | Trinity College Dublin,                                   | The University of G                   | nabilan            |                  |                 |               |                  |                | Access      | hility   |         |    |     |            |        |
|                |            |                   |                 | Oublin 2, Ireland                                         |                                       |                    |                  |                 | in S          |                  |                | Disclain    | -        |         |    |     |            |        |
| П О Н          | 2 5        | 🛛 🔚 🔒             | 1 🧟 🧔           |                                                           | -                                     |                    |                  |                 |               |                  |                |             |          |         |    |     | 10         | 16:29  |

#### Click on the Create Account button as per the below.

| Apply Online × +                      |                                                                                                    | o x            |
|---------------------------------------|----------------------------------------------------------------------------------------------------|----------------|
| ← → C ① ● accommodation.tcd.ie/Studi  | okingz/ 🔷 🔍 🛨 🚺                                                                                                    |                |
| 🔛 Apps 🐼 FIS 👸 SITS 🧾 FSD 🧾 College 🕻 | nslate 📙 People Finder 👸 Our website 🐺 Dropbox 囂 Office365 💁 Mail 🍘 Forms 😻 Apply Online 👚 SU 🚥 CORE 📶 Power BI 🥫 Reads 🐗 KX 🛛 🗰 🥫                                                                                                    | ther bookmarks |
|                                       | Telling College Dublin<br>Historical State (State State S | ]              |
|                                       | Student Accommodation                                                                                                    |                |
|                                       |                                                                                                    |                |
|                                       | Online Application for Accommodation                                                                                                    |                |
|                                       | In order to submit an application for accommodation you must have an account that requires the use of a unique username and password.                                                                                                    |                |
|                                       | If you have not already created an account for the application process, please click here and follow the instructions on the screen.                                                                                                    |                |
|                                       | Create Account                                                                                                    |                |
|                                       |                                                                                                    |                |
|                                       | If you have already created an account for monolications process, log on here.                                                                                                    |                |
|                                       | Overname TCD Rodent M                                                                                                    |                |
|                                       | Vasword                                                                                                    |                |
|                                       | Login                                                                                                    |                |
|                                       |                                                                                                    |                |
|                                       | If you have forgotten your password, click here to set a new password.                                                                                                    |                |
|                                       | Forgetten Password                                                                                                    |                |
|                                       |                                                                                                    |                |
|                                       |                                                                                                    | _              |
|                                       | Trinity College Dublin, The University of Dublin, Accessibility                                                                                                    |                |
|                                       | College Green<br>Dodin 2, Deland D dis f ♥ in S - Dischamer                                                                                                    |                |
| 표 오 배 😑 📴 📻 🏥                         |                                                                                                    | 16/29          |

You will then be presented with the page below where you must enter your TCD ID number (if you are a full-time Trinity student) or your CAO number (if you are applying to Trinity via the CAO).

| Confirmation of Student Details × +             |                                                                                                    |                                                                                                    | - ø ×                      |
|-------------------------------------------------|----------------------------------------------------------------------------------------------------|----------------------------------------------------------------------------------------------------|----------------------------|
| ← → C ① 🔒 accommodation.tcd.ie/StudentBooking   | s/Pages/Registration/Login.aspx                                                                                                    |                                                                                                    | er Q 🕁 🔿 🖪 🦓 😣             |
| 🔢 Apps 📀 FIS 👸 SITS 🛄 FSD 🛄 College 🂵 Translate | 📙 People Finder 👸 Our website 💙 Dropbox 🚦 Office365 🧃                                                                                                    | Mail 🌃 Forms 😻 Apply Online 🔒 SU 🖛 CORE 📶 Power BI 🥫 Reads ,                                                                                        | 🕐 KX 😕 🗎 📴 Other bookmarks |
|                                                 | Trinity College Dublin<br>Galaxies to Thursday, Safe Alex Clash<br>Transmitty of Judicia                                                                                 |                                                                                                    |                            |
|                                                 | Student Accommodation                                                                                                    |                                                                                                    |                            |
|                                                 | In order to create an account for the accommodation application process, ple<br>PRease note all mandatory thirlds are marked with a *                                    | se identify yourself                                                                                                    |                            |
|                                                 | Students with a Trinity<br>College Dublin Student ID<br>Student ID *<br>Date Of Birth (dd/mmi/yyyy) *                                                                    | Students with a CAO ID<br>Hyon have a CAO ID rather than a Trinity College Dublin<br>Student Id then please select the Register CAO burton<br>below |                            |
|                                                 | Continue<br>If you already have an account, go here to login Login<br>Today College Dodas. The University of Dodas.<br>College Ones.<br>Doda 5, should II II III To 1100 | - Annoskáby<br>≯Postav<br>© Beckawar<br>©adadi                                                                                                    |                            |
| ा २ म 👌 💁 🖬 🔒 🦪                                 | ) < 🖻 H                                                                                                    |                                                                                                    | 16:36<br>16/01/2020        |

If you are recognised as a full-time student, page will confirm you have been identified. If you are a CAO applicant, your account will appear as below. In both cases, select and enter a password that meets the requirements stated on the page and then click the Continue button.

| Create Login  | ,           | +               |                |                                        |                                                                |                                          |                                         |                                           |                                    |                                 |                   |               |             |         |      |      | 7   | ø x             |
|---------------|-------------|-----------------|----------------|----------------------------------------|----------------------------------------------------------------|------------------------------------------|-----------------------------------------|-------------------------------------------|------------------------------------|---------------------------------|-------------------|---------------|-------------|---------|------|------|-----|-----------------|
| < → C û       | accommo     | dation.tcd.ie/5 | itudentBooking | /Pages/Registratio                     | 1/ValidateStude                                                | ntCAO.aspx?v                             | deRegistration                          | 1                                         |                                    |                                 |                   |               |             |         |      | 97 Q | ÷ 0 |                 |
| 11 Apps 🔕 PIS | 🐯 sins 📃 es | SD 📙 College    | e 🔩 Translate  | 16 People Finder                       | 👸 Our website                                                  | 😌 Dropbas                                | Ctfice365                               | Mail 🖬                                    | Forms 🕴                            | Apply Online                    | 🔒 su 🔹            | - CORE .      | nd Power Bi | 📒 Reads | 📌 xx |      | *   | Other bookmarks |
|               |             |                 |                |                                        | ity College Dublin<br>ra Island, has the Care<br>way, articles |                                          |                                         |                                           |                                    |                                 |                   |               |             |         |      |      |     |                 |
|               |             |                 |                | Student A                              | commodatio                                                     |                                          |                                         |                                           |                                    |                                 |                   |               |             |         |      |      |     |                 |
| X             | 1           | Anna            |                |                                        | e f                                                            |                                          |                                         |                                           | 2                                  |                                 | -0                | JE            |             |         |      |      |     |                 |
|               |             |                 |                | Create                                 | login                                                          |                                          |                                         |                                           |                                    |                                 |                   |               |             |         |      |      |     |                 |
|               |             |                 |                | We have identi                         | fied you as follows:                                           |                                          |                                         |                                           |                                    |                                 |                   |               |             |         |      |      |     |                 |
|               |             |                 |                | CAO Number                             |                                                                |                                          |                                         | ]                                         |                                    |                                 |                   |               |             |         |      |      |     |                 |
|               |             |                 |                | Title *                                |                                                                |                                          |                                         |                                           |                                    |                                 |                   |               |             |         |      |      |     |                 |
|               |             |                 |                | Focename/First                         | t Name *                                                       |                                          |                                         |                                           |                                    |                                 |                   |               |             |         |      |      |     |                 |
|               |             |                 |                | Surname/Fami                           | ly Name *                                                      |                                          |                                         |                                           |                                    |                                 |                   |               |             |         |      |      |     |                 |
|               |             |                 |                | Please enter an<br>process.            | email address at wi                                            | sich we can conta                        | cî you. We MSI use                      | this email address                        | to communicat                      | e with you throug               | thout the room    | application   |             |         |      |      |     |                 |
|               |             |                 |                | Email *                                |                                                                |                                          |                                         |                                           |                                    |                                 |                   |               |             |         |      |      |     |                 |
|               |             |                 |                | Confirm Ernail                         |                                                                |                                          |                                         |                                           |                                    |                                 |                   |               |             |         |      |      |     |                 |
|               |             |                 |                | Please enter a p                       | assword to use whe                                             | n logging on to th                       | e room application                      | s web pages:                              |                                    |                                 |                   |               |             |         |      |      |     |                 |
|               |             |                 |                | Your Password                          | must be at least 6 d                                           | haracters long an                        | t include at least of                   | se number, and is a                       | ase sensitive.                     |                                 |                   |               |             |         |      |      |     |                 |
|               |             |                 |                | Password #                             |                                                                |                                          |                                         |                                           |                                    |                                 |                   |               |             |         |      |      |     |                 |
|               |             |                 |                | Confirm Passw                          | * bro                                                          |                                          |                                         |                                           |                                    |                                 |                   |               |             |         |      |      |     |                 |
|               |             |                 |                | When you click message to con Cortinue | on the Continue bu<br>plete the account o                      | tion, we will send<br>reation process (i | you an email meso<br>his ensures that w | oge, using the ena<br>e can contact you a | il address show<br>(the ensail add | m above. You mu<br>reas shown). | st click the link | in the enail  |             |         |      |      |     |                 |
|               |             |                 | _              | TINKTS CONST                           | Dubrin, The Universit                                          | y of Dublin                              | - 28                                    |                                           |                                    |                                 |                   | Accessibility |             |         |      |      | _   |                 |
|               |             |                 |                | Dublin 3, Selar                        |                                                                |                                          |                                         | f y is                                    |                                    |                                 |                   | Discisioner   |             |         |      |      |     |                 |
| # ,0 #        | 2 00        | 🗖 🖬             | 1 🧟 🤇          | 2 10                                   | -                                                              |                                          |                                         |                                           |                                    |                                 |                   |               |             |         |      |      |     | 14:26           |

The screen will confirm you have registered your account and will advise that a password has been sent to your e-mail address.

| 🖲 Create Login 🗙 🕂                                |                                                                                                    | - a x                |
|---------------------------------------------------|----------------------------------------------------------------------------------------------------|----------------------|
| ← → C ①      accommodation.tcd.le/StudentBookings | /Pages/Registration/CreateLoginCAO.aspx 09                                                                                                    | e 🕁 O 🖪 🚯 🥹          |
| 🔢 Apps 🔗 FIS 👸 SITS 🦲 FSO 🦲 College 🏹 Translate   | 📙 People Finder 👸 Our webste 💠 Dropbax 🎦 Office363 🚳 Mail 🍘 Forms 🖲 Apply Online 🔮 SU 🐖 CORE 📶 Power BI 🥫 Reads 🛹 KK                                                                    | >> 🚺 Other bookmarks |
|                                                   | Trinity College Dublin<br>Unite on Strands, Ketz Aler Tates<br>Processing of Aler                                                                                                    |                      |
|                                                   | Student Accommodation                                                                                                    |                      |
|                                                   |                                                                                                    |                      |
|                                                   | Registered<br>Thank you for registering.<br>An email has been sent to your account, please click on the link in the email to confirm your email address, and confirme with the process. |                      |
|                                                   | Trinky College Dublis, The University of Dublis Accessibility<br>College Course Phone<br>Dublis 2 Search II B f ¥ in 15 B Booleaner<br>1: +533 1 84 1000 C Contact                      |                      |
|                                                   |                                                                                                    |                      |
|                                                   |                                                                                                    |                      |
|                                                   |                                                                                                    |                      |

This e-mail will contain a link on which you click or copy and paste into a browser.

표 오 바 🖻 💁 📾 🏦 🥥 🗿 🕫 🗶 🖻

| ■ り ひ ↑                                                          | ↓ =                                                      | Thanks fo                                                                                     | r registering - Me | ssage (HTML)    |                                    | <b>D</b> – <b>D</b>           | × |
|------------------------------------------------------------------|----------------------------------------------------------|-----------------------------------------------------------------------------------------------|--------------------|-----------------|------------------------------------|-------------------------------|---|
| File Message                                                     | Help Acrobat                                             | Q Tell me what                                                                                | t you want to do   |                 |                                    |                               |   |
| Delete Archive                                                   | ← Reply 📑<br>≪ Reply All 🖓 ▾<br>→ Forward 🛱 ▾<br>Respond | <ul> <li>➡ Campus</li> <li>➡ To Manager</li> <li>➡ Team Email</li> <li>Quick Steps</li> </ul> | Move               | Tags Editing    | A <sup>(1)</sup><br>Speech<br>Zoom | Send to<br>OneNote<br>OneNote | ^ |
| Mon 2                                                            | 0/01/2020 14:29                                          |                                                                                               |                    |                 |                                    |                               |   |
| S resi                                                           | dences@tcd.i                                             | e                                                                                             |                    |                 |                                    |                               |   |
| O Than                                                           | ks for registering                                       |                                                                                               |                    |                 |                                    |                               |   |
| Io Vatalia Czachow                                               | ICZ                                                      |                                                                                               |                    |                 |                                    |                               | ^ |
| Test Test                                                        |                                                          |                                                                                               |                    |                 |                                    |                               |   |
|                                                                  |                                                          |                                                                                               |                    |                 |                                    |                               |   |
| Thank you for creat                                              | ing an account for th                                    | e Trinity College Dub                                                                         | plin room applica  | ition process.  |                                    |                               |   |
| Your username is C                                               | AO-88888888                                              |                                                                                               |                    |                 |                                    |                               |   |
| Please confirm that                                              | t have received this e                                   | mail by clicking on th                                                                        | ne link below:     |                 |                                    |                               |   |
| https://accommod                                                 | ation.tcd.ie/studentb                                    | ookings/c.aspx?x=7/                                                                           | ASYSO              |                 |                                    |                               |   |
| If you encounter pr<br>telephone at +353                         | oblems registering vi<br>1 896 1177                      | a this link, please co                                                                        | ntact the Accom    | modation Office | by email <u>mailto:res</u>         | idences@tcd.ie or             |   |
| Yours sincerely,                                                 |                                                          |                                                                                               |                    | $\mathbf{N}$    |                                    |                               |   |
| The Accommodatic<br>West Chapel,<br>Trinity College,<br>Dublin 2 | n Office,                                                |                                                                                               |                    |                 |                                    |                               |   |
|                                                                  |                                                          |                                                                                               |                    |                 |                                    |                               |   |

14:28

| https://scormadeionstalia/ii × +                                                                                                    | - 5 X                 |
|----------------------------------------------------------------------------------------------------|-----------------------|
| ← → C △                                                                                                    | a 🛨 O 🖪 🕼 😣           |
| 🖽 Apps 🔕 Fis 👸 Sitis 🧧 Fisio 📒 Contege 🕼 Translate 🞼 Propile Finder 👸 Our website 😍 Dropbas 🗱 Office355 🍓 Mail 🍘 Forms 🕫 Apply Online 🏦 SU 🖛 COIE 🚛 Power Bi 📒 Reads. 📌 O.                                                | » 🔋 📴 Other bookmarks |
| Trinity College Dublin<br>Generative Transmerger et Adam                                                                                                    | ĺ                     |
| Student Accommodation                                                                                                    |                       |
|                                                                                                    |                       |
| Confirm email                                                                                                    |                       |
| This box should already contain the six digit confirmation code, and you should click on the Confirm Code button below.                                                                                                   |                       |
| (if no code is showing, type the code from your email)                                                                                                    |                       |
| 745/50                                                                                                    |                       |
| After you click the Confirm Code button you should see a new page with a link to continue the process - clicking on that link should present the login screen and allow you to log in using your new account credentials. |                       |
| If this does not happen, please close your browser and go to https://accommodation.ted.le/StudentBookings/using a new browser session - this will<br>enable you to log on using your new account credentials.             |                       |
| If problems persist please constact the Accommodation Office on (vs) 8965177                                                                                                    |                       |
| To continue your application please clisit on "Confirm Code"                                                                                                    |                       |
| Confirm Code                                                                                                    |                       |
|                                                                                                    |                       |
|                                                                                                    |                       |
| Trainly Cillinge Dablie, The University of Dablie - Accessibility<br>Colling Orbita<br>Dable 3, Joshed A B B f ♥ in ® - Disclaimer<br>7. +333 1 84 1000 - Contact<br>- Contact                                            |                       |
|                                                                                                    | 1430                  |

This will take you to the page below where you click on the Confirm Code button.

Having confirmed the code you will then be brought to a confirmation page and invited to log in to the Residential Student Portal.

| https://accommodationttolia/Si × +                                                                                           | - a ×                                                |
|----------------------------------------------------------------------------------------------------|------------------------------------------------------|
| ← → C ①      Accommodation.tcd.ke/StudentBookings;/Pages/Registration/ConfirmEmail.aspx?wf=Email⁣=TASYS0                     | Q 🕁 🔿 🖬 🖓 😣                                          |
| 🛗 Apps 📀 HS 👸 SITS 🧧 HSD 📒 College 🍇 Translate 📙 People Finder 👸 Dur website 😌 Dropbox 🚦 Office365 🚳 Mail 🍏 Forms 🖲 Apply    | Online 🔮 SU 🗰 CORE 📶 Power BI 🥫 Reads 📌 KX 🛛 🔅 🗎 🙁 👘 |
| Trinity College Dublin<br>Gaussie is based on College                                                                        |                                                      |
| Student Accommodation                                                                                                    |                                                      |
|                                                                                                    |                                                      |
| Your email address is now confirmed as valid and your account has been enabled. You can now login to the                     | accommodation website.                               |
| Click on Continue to take you back to the Application homepage where you will need to login using your Us<br>earlier.        | er Name and Password which you created               |
| Continue                                                                                                    |                                                      |
| Treatly College Dobles, The University of Dobles<br>College Green<br>Oxfor 2: brokent A B B f ¥ in 15<br>1 - 2353, 1 MK 1001 | Arressikilder<br>Privare<br>Disclainer<br>- Ceelact  |
|                                                                                                    |                                                      |
|                                                                                                    |                                                      |

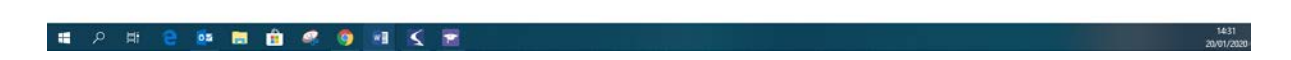

### 2. Applying for a room.

| Apply Criline     X     +                                                                                                    | - 0 ×                 |
|----------------------------------------------------------------------------------------------------|-----------------------|
| ← → C ①                                                                                                    | er Q ★ O 🖪 🔕 0        |
| 👯 Apps 🐼 FIS 🤴 SITS 🦲 FSO 📒 College 🍡 Translate 📙 People Finder 🕅 Curwebsite 👯 Dropbox 🎇 Office365 🚳 Mail 🚳 Forms 🕫 Apply Online 🌧 SU 🚥 CORE 🚛 PowerBi 📑 Radis 🐗 KX                                                                                                    | 🐱 🛛 🌅 Other bookmarks |
| Content school and a figure and the school and a school and a school a | ĺ                     |
| Student Accommodation                                                                                                    |                       |
|                                                                                                    |                       |
| Online Application for Accommodation                                                                                                    |                       |
| in order to submit an application for accommodation you must have an account that requires the use of a unique usemane and partword.                                                                                                    |                       |
| If you have not already created an account for the application process, please click here and follow the instructions on the screen.                                                                                                    |                       |
| - Create Account                                                                                                    |                       |
| If you have already created an account for the antifications mores. For on here                                                                                                    |                       |
| Username TCD Readers Id 🔹                                                                                                    |                       |
| Pasword                                                                                                    |                       |
| Login                                                                                                    |                       |
|                                                                                                    |                       |
| If you have foresteen your parentself, click here to see a new parentself.                                                                                                    |                       |
|                                                                                                    |                       |
| Polyperin Polyperin                                                                                                    |                       |
|                                                                                                    |                       |
|                                                                                                    |                       |
| Trivity Collings Dallins to tolevously of Dallins - Accessibility - Online to the tolevously of Dallins - Online tolevously of Dallins - Phaney - Phaney - P |                       |
|                                                                                                    | 16-29<br>16/01/2020   |

Log in to your residential account using your ID /CAO number and password.

Choose the year you want to apply for and click on Create Application button.

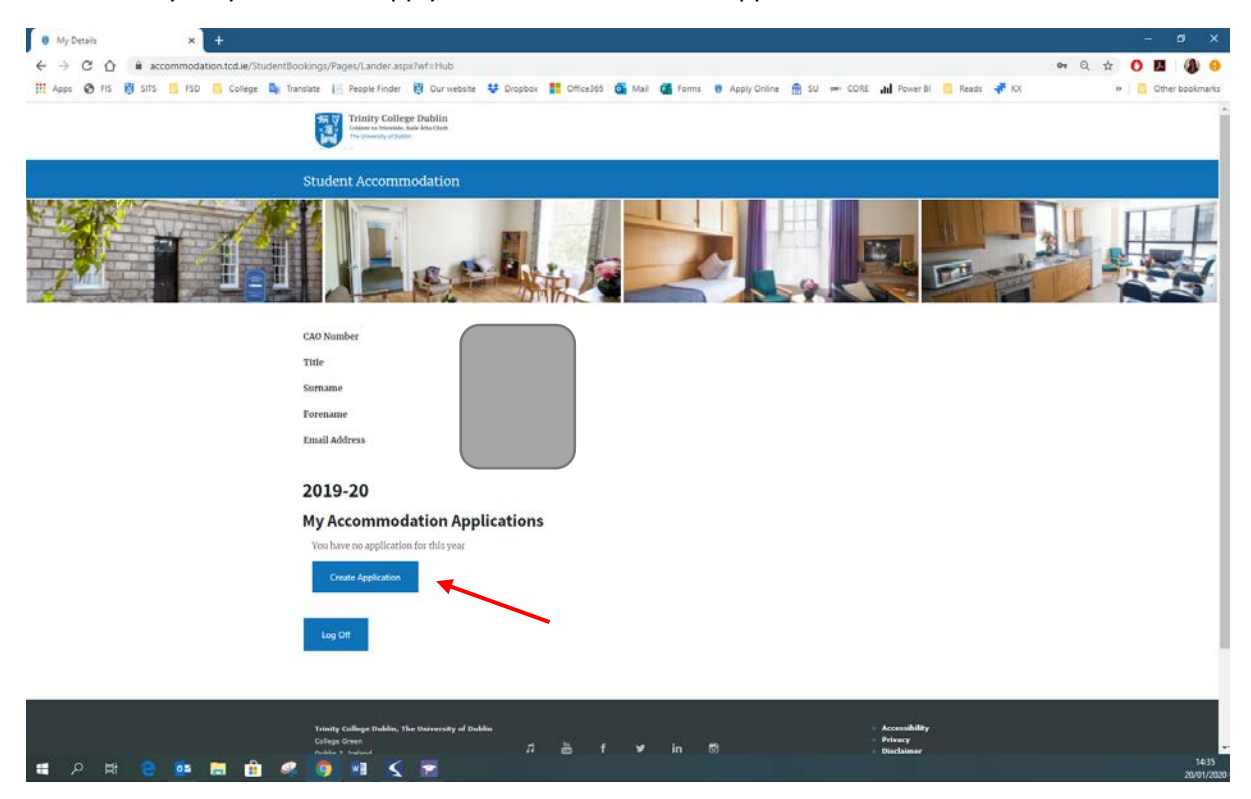

| Application Details     × +                       | - ø x                                                                                                    |
|---------------------------------------------------|----------------------------------------------------------------------------------------------------|
| ← → C ①  accommodation.tcd.ie/StudentBookings/Pa  | ges/Lander.aspi?lwf=Applications Q, 🛨 🚺 🙆 😔                                                                                              |
| 🔢 Apps 🔕 FIS 👸 SITS 📒 FSD 🛄 College 🕼 Translate 📔 | People Finder 👸 Ourwebsite 😝 Dropbas 🎁 Office365 🚳 Mail 🍓 Forms 🕫 Apply Online 🔮 SU 🚥 CORE 📶 Power Bi 🧧 Reads 🤻 KX 🛛 🔹 📙 Other bookmarks |
|                                                   |                                                                                                    |
|                                                   | Application details                                                                                                    |
|                                                   | Gender* v                                                                                                    |
|                                                   | Date Of Birth (dd/mm/yyyy) *                                                                                                    |
|                                                   | Telephone Number *                                                                                                    |
|                                                   | Mobile Number                                                                                                    |
|                                                   | Course Applied For *                                                                                                    |
|                                                   | Home address                                                                                                    |
|                                                   | Address line 1 *                                                                                                    |
|                                                   | Address line 2 *                                                                                                    |
|                                                   | Address line 3                                                                                                    |
|                                                   | Address line 4                                                                                                    |
|                                                   | Postal/Zip code *                                                                                                    |
|                                                   | Contact address                                                                                                    |
|                                                   | Copy from home address                                                                                                    |
|                                                   | Address lise 1 *                                                                                                    |
|                                                   | Address line 2 *                                                                                                    |
|                                                   | Address line 3                                                                                                    |
|                                                   | Address line 4                                                                                                    |
|                                                   | Postal/Zip code *                                                                                                    |
|                                                   | Seal Control                                                                                                    |
| ा २ म 😢 🔯 🖬 💼 絕 🌀                                 | *1 🔇 🖻 1426<br>2010/201                                                                                                    |

Complete the first page of the application and click on the Continue button.

Complete the second page of the application and click on the Continue button. Please note if you are a CAO applicant you will only be able to apply for Trinity Hall. For continuing students all locations will be available.

| Application Preferences × +                       |                                                                                                 |                                                                  |                                                   |                                | - ø ×               |
|---------------------------------------------------|-------------------------------------------------------------------------------------------------|------------------------------------------------------------------|---------------------------------------------------|--------------------------------|---------------------|
| ← → C ☆ 🔒 accommodation.tcd.ie/StudentBookings/Pi | iges/Applications/ApplicationDetails.asp                                                        | x?wf=Applications                                                |                                                   | Q                              | * 0 11 (1) 0        |
| 🔢 Apps 🔇 FIS 👸 SITS 📙 FSD 🦲 College 🏘 Translate 📗 | People Finder 👸 Our website 😻 Dro                                                               | pbox 🚏 Office365 🔯 Mail                                          | 🍊 Forms 🕫 Apply Online 👩 SU                       | 🚥 CORE 📶 Power BI 🦲 Reads 🐗 KX | >> Other bookmarks  |
|                                                   | i sel                                                                                           |                                                                  |                                                   |                                |                     |
|                                                   | Welcome to the onl                                                                              | ine application p                                                | rocess                                            |                                |                     |
|                                                   | We recommend that in completing this form y them during the course of your application.         | oa have the Accommodation Office web                             | pages open in another tab of your browser so that | t you can consult              |                     |
|                                                   | Please supply the following information:                                                        |                                                                  |                                                   |                                |                     |
|                                                   | My preferred location is                                                                        | # Trinity Hall – Apartments                                      |                                                   |                                |                     |
|                                                   | Further information on the room types availab                                                   | de can be seen at www.tot.ie/accommod                            | ation/StudentsandStaff/Students                   |                                |                     |
|                                                   | My preferred room type is                                                                       |                                                                  |                                                   | *                              |                     |
|                                                   | Supporting Statement (Max. 1800 characto<br>Please state relevant grounds to support your       | <b>res)</b><br>application and also list <b>briefly</b> your hob | bies and interests:                               |                                |                     |
|                                                   | Pease note that if your wish to request special details of the additional application procedure | ormideration due to medical or social n<br>s that apply.         | easons you must consult the Accommodation Off     | toe web site for               |                     |
|                                                   | I am prepared to accept a room in a mixed ge                                                    | nder apartment                                                   | + Ves                                             |                                |                     |
|                                                   |                                                                                                 |                                                                  | 0 No                                              |                                |                     |
|                                                   | I wish to specify other students as apartment                                                   | or room sharing partners *                                       | • Yes<br>• No                                     |                                |                     |
|                                                   |                                                                                                 |                                                                  |                                                   |                                |                     |
|                                                   | City Centre Purpose Build                                                                       | Student Accommodatio                                             | on                                                |                                |                     |
|                                                   | Trinity College has accommodation available a                                                   | it privately managed purpose build stude                         | ent accommodation in the city. Would you like to  | be considered                  |                     |
|                                                   | Trinity at Kavanagh Court *                                                                     | • Yes                                                            |                                                   |                                |                     |
|                                                   |                                                                                                 | 0 No                                                             |                                                   |                                |                     |
|                                                   | Trinity at Binary Hub *                                                                         | • Yes                                                            |                                                   |                                |                     |
|                                                   |                                                                                                 | 0 No                                                             |                                                   |                                |                     |
|                                                   |                                                                                                 |                                                                  |                                                   | <b>K</b>                       |                     |
|                                                   | Back.                                                                                           |                                                                  |                                                   | Continue                       |                     |
|                                                   |                                                                                                 |                                                                  |                                                   |                                |                     |
| 🔳 ८ म 😌 🚥 🛤 🏦 🚅 🧔                                 | 🖬 🔇 🖻                                                                                           |                                                                  |                                                   |                                | 14:37<br>20/01/2020 |

Page with summary of your application will appear. Read carefully and click on the Confirm button if all is correct. Click the Back button if you wish to make some changes.

| Confirm Application × +                        |                                                                                                    |                                               |                        |                             |                                                                                         |          | - ø ×              |
|------------------------------------------------|----------------------------------------------------------------------------------------------------|-----------------------------------------------|------------------------|-----------------------------|-----------------------------------------------------------------------------------------|----------|--------------------|
| ← → C ① 🔒 accommodation.tcd.le/StudentBookin   | gs/Pages/Applications/ApplicationPreferen                                                                    | es.aspx?wf=Applications                       |                        |                             |                                                                                         | Q,       | * 0 🖪 🚯 😣          |
| 🔢 Apps 😨 FIS 👸 SITS 🧾 FSD 📙 College 🌬 Translat | e 📙 People Finder 👸 Ourwebsite 😝 D                                                                           | ropbax 🚦 Office365 🔂 N                        | tail 🚮 Forms 🛚 🖲       | Apply Online 👩 SU           | 🖛 CORE 📶 Power BI 🧧 Rea                                                                 | ids 🕂 KX | * Cther bookmarks  |
|                                                | Trinity College Dublin<br>Calaties on Thomas, but May Tan<br>The interview of failed                         |                                               |                        |                             |                                                                                         |          |                    |
|                                                | Student Accommodation                                                                                        |                                               |                        |                             |                                                                                         |          |                    |
|                                                | Submit your applica                                                                                          | ation                                         |                        |                             |                                                                                         |          |                    |
|                                                | Please check the details you have provided. Wh                                                               | m you are happy that these are 0              | K click the confirm bu | tton. Once your application | is confirmed no                                                                         |          |                    |
|                                                | further changes can be made.                                                                                 | 2.5                                           |                        |                             |                                                                                         |          |                    |
|                                                | My preferred location is                                                                                     | Trinity Hall                                  |                        |                             |                                                                                         |          |                    |
|                                                | My preferred room type is                                                                                    | Ensuite Single                                |                        |                             |                                                                                         |          |                    |
|                                                | Supporting Statement                                                                                         | Test                                          |                        |                             |                                                                                         |          |                    |
|                                                | Please note that if your with to request special of details of the additional application procedures         | consideration due to medical or s that apply. | ocial reasons you mus  | t consult the Accommodat    | on Office web site for                                                                  |          |                    |
|                                                | I am prepared to accept a room in a mixed gen                                                                | der apartment                                 | Ves                    |                             |                                                                                         |          |                    |
|                                                | I wish to specify other students as apartment                                                                | or room sharing partners                      | No                     |                             |                                                                                         |          |                    |
|                                                | Trinity at Kavanagh Court                                                                                    | No                                            |                        |                             |                                                                                         |          |                    |
|                                                | Trinity at Binary Hub                                                                                        | No                                            |                        |                             |                                                                                         |          |                    |
|                                                | Back                                                                                                    |                                               |                        |                             | Contin                                                                                  |          |                    |
|                                                | Trivity College Dublin, The University of Dublin<br>College Inven<br>Rolair 2, Joned<br>T. –133 J Bill, 1986 | лығ                                           | ≠ in Ø                 |                             | <ul> <li>Accessibility</li> <li>Privacy</li> <li>Disclaimer</li> <li>Contact</li> </ul> |          |                    |
| ा २ म 🤮 🎫 💼 🥵                                  | 🌖 🖻 🔨 🖻                                                                                                    |                                               |                        |                             |                                                                                         |          | 1438<br>20/01/2020 |

The screen will confirm you placed the application.

| Application Confirmed × +                      |                                                                                                    | - 5 ×              |
|------------------------------------------------|----------------------------------------------------------------------------------------------------|--------------------|
| ← → C ① 🔒 accommodation.tcd.ie/StudentBookings | /Pages/Applications/ApplicationConfirmation.aspx?wf#Applications                                                                                                    | Q 🕁 🔿 🖪 🕼 🤒        |
| 🔛 Apps 🚱 HS 👸 SITS 🧾 HSD 📙 College 🎝 Translate | 📙 People Finder 👸 Ourwebste 😻 Dropbox 🚺 Office365 🚳 Mail 🍘 Forms 🖲 Apply Online 🔮 SU 🖛 CORE 📶 Power Bil 🧧 Reads 📌 KX                                                                                                    | >> Cther bookmarks |
|                                                | Contrast of Streams And Data Contrast                                                                                                    |                    |
|                                                | Student Accommodation                                                                                                    |                    |
|                                                |                                                                                                    |                    |
|                                                | Application Confirmed                                                                                                    |                    |
|                                                | Your application for rooms has now been completed.                                                                                                    |                    |
|                                                | An email has been sent to mfirming the details of your application.                                                                                                    |                    |
|                                                | You may log back in to this web site at any time to review the progress of your application.                                                                                                    |                    |
|                                                | ten ani many ene pe montane dy emine or the outcome or your apportation.                                                                                                    |                    |
|                                                | Back to My Details                                                                                                    |                    |
|                                                | Trinsty College Doklin. The University of Doklin Accessibility<br>College Green J Za f yr In 15                                                                                                    |                    |
|                                                | Dolin 2, huind the set of the set of the set |                    |
|                                                |                                                                                                    |                    |
|                                                | Athena Kit LE                                                                                                    |                    |
|                                                |                                                                                                    |                    |
|                                                |                                                                                                    |                    |
|                                                |                                                                                                    |                    |
| = 0 H 🔿 🐝 🖿 🖨 🛷                                |                                                                                                    | 1438               |

You will receive an e-mail with the application details for your information.

| 8001↓.                                                                                                    |                                                                                                    | Application (         | Completed - Message (HTML)                 |                               |                        |                | ∞ - ø ×             |
|----------------------------------------------------------------------------------------------------|----------------------------------------------------------------------------------------------------|-----------------------|--------------------------------------------|-------------------------------|------------------------|----------------|---------------------|
| File Message Help Acrobat 🖓 Tell me wha                                                                                | you want to do                                                                                                    |                       |                                            |                               |                        |                |                     |
| ©ignore                                                                                                    | Campus → To Manager<br>⊡ Campus → To Manager<br>⇒ Done → Done → Done → Create New → → Create New → → → → → → → → → → → → → → → → → → → | Move Actions          | Assign Mark Categorize F<br>Policy* Unread | Now p + b Select +            | Read Zoom Send         | to<br>Insights |                     |
| Men 2007/0220 HasP<br>residences@tcd.ie<br>Application Completed                                                       | Quirk Steps n                                                                                                    | a Move                | Tagi                                       | 7a Editing                    | Sprech Zoom OneN       | lote           | ^                   |
| Dear Test Test                                                                                                    |                                                                                                    |                       |                                            |                               |                        |                |                     |
| Thank you for using the room applications system to make a                                                             | happlication for a room.                                                                                                    |                       |                                            |                               |                        |                |                     |
| Your application has been completed and will be reviewed in                                                            | due course.                                                                                                    |                       |                                            |                               |                        |                |                     |
| My preferred location is Trinity Hall<br>My preferred room type is Ensuite Single<br>Supporting Statement Test         |                                                                                                    |                       |                                            |                               |                        |                |                     |
| Please note that if your wish to request special consideratio                                                          | due to medical or social reasons you must cor                                                                                          | nsult the Accommodati | ion Office web site for details            | of the additional application | procedures that apply. |                |                     |
| I am prepared to accept a room in a mixed gender apartme<br>I wish to specify other students as apartment or room shar | nt Yes<br>ng partners No                                                                                                    |                       |                                            |                               |                        |                |                     |
| Sharing Partner Details                                                                                                |                                                                                                    |                       |                                            |                               |                        |                |                     |
| Name Student Id                                                                                                    |                                                                                                    |                       |                                            |                               |                        |                |                     |
| Test                                                                                                    |                                                                                                    |                       |                                            |                               |                        |                |                     |
| Trinity at Kavanagh Court No<br>Trinity at Binary Hub No                                                               |                                                                                                    |                       |                                            |                               |                        |                |                     |
| You may log back in to the application web page at any time                                                            | to view the progress of your application.                                                                                              |                       |                                            |                               |                        |                |                     |
| You will be informed by email of any offer made to you.                                                                |                                                                                                    |                       |                                            |                               |                        |                |                     |
| Yours sincerely,                                                                                                    |                                                                                                    |                       |                                            |                               |                        |                |                     |
| The Accommodation Office,<br>West Chapel,<br>Trinity College,<br>Dublin 2                                              |                                                                                                    |                       |                                            |                               |                        |                |                     |
|                                                                                                    |                                                                                                    |                       |                                            |                               |                        |                |                     |
| 🔳 🔎 म 🤮 🚥 🗟 🗐                                                                                                    | 🏮 🖬 🔨 🖻                                                                                                    |                       |                                            |                               |                        |                | 14:39<br>20/01/2020 |

# 3. Accepting a Room Offer.

You will receive an e-mail and allocation letter sent to your e-mail address. You then need to accept or reject the allocated room through the Online Student Portal.

| 800↑↓                                                                                                    | ŧ.                                                                                                    |                                                                                                    | Accommodation Offer -                        | Trinity College Dublin - Message (HTN                   | ALS .                             |                             | and the second second s | œ – ø > | × |
|----------------------------------------------------------------------------------------------------|----------------------------------------------------------------------------------------------------|----------------------------------------------------------------------------------------------------|----------------------------------------------|---------------------------------------------------------|-----------------------------------|-----------------------------|----------------------------------------------------------------------------------------------------|---------|---|
| File Message Hi                                                                                                    | elp Acrobat 🖓 Tell me what                                                                                                    | you want to do                                                                                                    |                                              |                                                         |                                   |                             |                                                                                                    |         |   |
| ©ignore Ⅲ —<br>⊗Junk • Delete Archive                                                                                                    | Reply Reply Forward                                                                                                    | Campus → To Manager<br>☐ Team Email ✓ Done<br>← Reply & Delete ∳ Create New                                                                                                | Move Actions*                                | Assign Mark Categorize Follow<br>Policy - Unread - Up - | Find<br>Franslate<br>→ D Select → | A() Q<br>Read Zoom<br>Aloud | Send to<br>OneNote                                                                                                    |         |   |
| Delete                                                                                                    | Respond                                                                                                    | Quick Steps                                                                                                    | Nove                                         | Tags n                                                  | Editing                           | Speech Zoom                 | OneNote                                                                                                    |         | ^ |
| S resider<br>Accomme                                                                                                    | 1022 1444<br>1CCeS@tCd.ie<br>odation Offer - Trinity College Do                                                                                                    | ublin                                                                                                    |                                              |                                                         |                                   |                             |                                                                                                    |         | ^ |
| Miss Test Test Studen<br>904 KB                                                                                                    | nt Offer(1).pdf                                                                                                    |                                                                                                    |                                              |                                                         |                                   |                             |                                                                                                    |         |   |
| Dear Student,<br>Please read the atta<br>If you have a query if<br>you have a query if<br>If there are any diffic<br>We look forward to v<br>Accommodation Offi<br>West Chapel<br>Dublin 2<br>Irreland<br>Tet: 353-1-8961177<br>Fax: 353-1-8961177<br>Fax: 353-1-8961177 | ched accommodation offer, and<br>regarding an offer from Trinity H<br>regarding an offer from Trinity C<br>utilies with the online process, p<br>welcoming you to Trinity College<br>ce | I indicate your acceptance or reje<br>tall, please email <u>trinity halligited i</u><br>Campus, please email <u>residences</u><br>Nease email <u>resaccigited ie</u><br>a, | ction of this offer.<br>9<br><u>Reted in</u> |                                                         |                                   |                             |                                                                                                    |         |   |
| Web: www.tcd.ie/acc                                                                                                    | commodationandcatering/                                                                                                    | e College, may be the subject of a                                                                                                    | a request under the Free                     | dom of Information Act, 1997.                           |                                   |                             |                                                                                                    |         |   |

| Apply Online × +                      |                                                                                                    | ×                   |
|---------------------------------------|----------------------------------------------------------------------------------------------------|---------------------|
| ← → C O ● accommodation.tcd.ie/Stud   | sking:/ 🖉 🗘 📩 🖸                                                                                                    | 0 0                 |
| III Apps 🕑 FIS 👸 SITS 🧾 FSD 📒 College | nslate 📔 People Finder 👸 Our website 🤑 Dropbox 🎁 Office365 🚳 Mail 🍘 Forms 😻 Apply Online 💮 SU 🗰 CORE 📶 Power B 🧧 Reads 🛹 KX 🔅 🍅 🚺          | ookmarks            |
|                                       | Trinity College Publics<br>General Sciences Advances and Advances<br>Provided Advances                                                     | Î                   |
|                                       | Student Accommodation                                                                                                    |                     |
|                                       |                                                                                                    | ł                   |
|                                       | Online Application for Accommodation                                                                                                    |                     |
|                                       | to order to submit an application for accommodation you must have an account that requires the use of a unique usemane and password.       | - 1                 |
|                                       | If you have not already created an account for the application process, please click here and follow the instructions on the screen.       | - 1                 |
|                                       | Create Account                                                                                                    | - 1                 |
|                                       |                                                                                                    | - 1                 |
|                                       | If you have already created an account for the applications process, log on here.                                                          | - 1                 |
|                                       | Username TCD Stodent ht *                                                                                                    | - 1                 |
|                                       | Password                                                                                                    | - 1                 |
|                                       | 1 feet                                                                                                    | - 1                 |
|                                       |                                                                                                    | - 1                 |
|                                       | House have foreordian users reasonand while have to car a your nationarial                                                                 | - 1                 |
|                                       | a Jon mus official loss hastantel represente a suite heatantee                                                                             | - 1                 |
|                                       | Forgetten Password                                                                                                    |                     |
|                                       |                                                                                                    |                     |
|                                       | Trindy College Dables, The University of Dables - Accessibility<br>College Grand - Phicacy<br>Dable 2, David J & B f ♥ In 55 - Declaratory |                     |
| 🔳 २ म 🤤 📴 💼 🏦                         | 9 🔇 🖻 🗷                                                                                                    | 16/29<br>16/01/2020 |

Log in to your account using your ID / CAO number and password.

You will be presented with a screen that offers the option of viewing the Room Offer. Click on the View Offer button.

| My Details × +                                     |                                                                                                    | - a x                         |
|----------------------------------------------------|----------------------------------------------------------------------------------------------------|-------------------------------|
| ← → C Ô 🔒 accommodation.tcd.ie/StudentBookings/Pag | s/Lander.aspx?wf=Hub                                                                                                    | Q 🖈 🚺 🖪 🚷 🍕                   |
| 📅 Apps 🚱 FIS 👸 SITS 🧾 FSD 🧾 College 🔩 Translate 📙  | leople Finder 👸 Our website 🤑 Dropbox 🚦 Olfice365 💁 Mail 🤷 Forms 🕴 Apply Online 👸 SU 🖛 CORE 📶 Power BI 📒 Re                                                                                 | ads 🜵 KX 🛛 👋 📋 Other bookmark |
|                                                    | Totally College Dubling                                                                                                    |                               |
|                                                    |                                                                                                    |                               |
|                                                    | Student Accommodation                                                                                                    |                               |
|                                                    |                                                                                                    |                               |
|                                                    | Stales 10 (GDNashe                                                                                                    |                               |
|                                                    | 754                                                                                                    |                               |
|                                                    | Scrame                                                                                                    |                               |
|                                                    | Dues of Neth (dd, man, (ywy))                                                                                                    |                               |
|                                                    | Genler                                                                                                    |                               |
|                                                    | Email Address                                                                                                    |                               |
|                                                    | Tripplere Number                                                                                                    |                               |
|                                                    | Moto Number<br>Kome Adres                                                                                                    |                               |
|                                                    | Centars Address                                                                                                    |                               |
|                                                    | Reinclar.                                                                                                    |                               |
|                                                    | On et Off Books                                                                                                    |                               |
|                                                    | If you are largey with these details, please chick the human below. If any of the details are insurred, please referrs the Academic Registry and an firm<br>your information to be updated, |                               |
|                                                    | Here do lot contrast with the opplications process and the stores information is correct                                                                                                    |                               |
|                                                    | 2020-21                                                                                                    |                               |
|                                                    | My Accommodation Applications                                                                                                    |                               |
|                                                    | True have non-application for this year                                                                                                    |                               |
|                                                    | Constant Application                                                                                                    |                               |
|                                                    | 2019-20                                                                                                    |                               |
|                                                    | My Accommodation Applications                                                                                                    |                               |
|                                                    | True have a paneling offset of accommodation                                                                                                    |                               |
|                                                    | VecOfe                                                                                                    |                               |
|                                                    | Ling CP                                                                                                    |                               |
|                                                    |                                                                                                    |                               |
|                                                    |                                                                                                    |                               |
| = o = o o = o o                                    |                                                                                                    | 1445                          |
|                                                    |                                                                                                    | 20/01/2                       |

The details of the allocated room will then appear. You must accept or reject the offer filling in the required buttons and clicking the Confirm button.

| Accommodation Offer Details × +                                                                                                    | - a x                                                                                                    |
|----------------------------------------------------------------------------------------------------|----------------------------------------------------------------------------------------------------|
| ← → C ☆ @ accommodation.tcd.ie/StudentBookings/Pages/Lander.aspx?wf=Contract                                                          | Q 🕁 🔿 💹 🌒 🧕                                                                                                    |
| 🔢 Apps 🧑 FIS 👸 SITS 🧧 FSD 🧧 College 🎥 Translate 📗 People Finder 👸 Our website 💐                                                       | 🖡 Dropbox 🚦 Office365 🚳 Meil 🍘 Forms 🗧 Apply Online 🍵 SU 🚥 CORE 📶 Power BI 🧧 Reads 👎 KX 🛛 🔅 📔 Other bookmarks                                                                                                    |
| Trinity College Dublin<br>Grant threads, but the Class.                                                                               |                                                                                                    |
| Student Accommodation                                                                                                    |                                                                                                    |
|                                                                                                    |                                                                                                    |
| Offer Details                                                                                                    |                                                                                                    |
| Area                                                                                                    | Goldamith                                                                                                    |
| Room                                                                                                    |                                                                                                    |
| Room Type                                                                                                    | Apartment Single                                                                                                    |
| Accommodation Period                                                                                                    |                                                                                                    |
| Total Rent Due                                                                                                    |                                                                                                    |
| Please note that the charges shown here are<br>your offer of socons, an invoice will be raise<br>days before your sake up occupancy : | the total amounts due and do not allow for scholarship or other sponsoring arrangements. After accepting<br>and you will be advised by email. Please note that you will be required to pay this invoice not less than 7 |
| Accommodation and Utility charges (adjust                                                                                             | ed for sponsorship arrangements) will become payable in due course.                                                                                                    |
| I would like to accept this offer of a room                                                                                           | • Yes                                                                                                    |
| Note that you must choose an option above                                                                                             | and accept the Terms and Conditions in order to continue with your acceptance of the room offer.                                                                                                    |
| Sect to My Defaits                                                                                                    | Curton                                                                                                    |
| Yoning Callege Dublics. The University of Dublic<br>Callege Group<br>Dublic J. Joined                                                 | n<br>A ≥ f ¥ in ⊠<br>Debuteer                                                                                                    |
| ा 🖉 म 🔒 🛤 🚍 🏦 🧟 🧑 💀 🔍 😒                                                                                                    | 1445                                                                                                    |

The screen will confirm you have accepted the Room Offer.

| Offer Accepted × +                            |                                                                                                    | - ¤ ×               |
|-----------------------------------------------|----------------------------------------------------------------------------------------------------|---------------------|
| ← → C ☆ @ accommodation.tcd.ie/StudentBooki   | ngs/Pages/Contract/OfferDetails.aspx?wf=Contract                                                                                                    | a 🖈 O 🖪 🕼 😣         |
| 🔢 Apps 😨 FIS 👸 SITS 🦲 FSD 🔝 College 🏘 Transla | te 📙 People Finder 👸 Our website 😛 Drapbox 🎇 Office365 🚳 Mail 🍘 Forms 🕫 Apply Online 💮 SU 🖛 CORE 📶 Power Bi 🦲 Reads 📌 KX                            | » Cther bookmarks   |
|                                               | Trinity Goldege Dablin<br>Trans Availage to Available<br>Transmity data                                                                             |                     |
|                                               | Student Accommodation                                                                                                    |                     |
|                                               |                                                                                                    |                     |
|                                               | Offer Accepted                                                                                                    |                     |
|                                               | Your acceptance of a room offer has now been completed.                                                                                             |                     |
|                                               | An email has been sent to mirring the details of your contract.                                                                                     |                     |
|                                               | An involce will be issued to you shortly. Please note that you will be required to make your payment not less than 7 days before your arrival date. |                     |
|                                               | Click here to download a copy of the Terms and Conditions attaching to your contract                                                                |                     |
|                                               | Back to My (Neal)                                                                                                    |                     |
|                                               | Trinity College Dadis, The University of Dadis. • Accessibility                                                                                     |                     |
|                                               | Cologi (frant 17)<br>Datis 2. John A B B F ¥ in ⊠ Bioclawar<br>h⇒32.1196 (109) Gantact                                                              |                     |
|                                               |                                                                                                    |                     |
|                                               | Athena 🔅 LE                                                                                                    |                     |
|                                               |                                                                                                    |                     |
|                                               |                                                                                                    |                     |
|                                               |                                                                                                    |                     |
| 🛋 오 바 🤮 💀 🗟 🍰 🥔                               | 9 11 🗶 📼                                                                                                    | 14:46<br>20/01/2020 |

You will then receive an e-mail confirming the acceptance of the room and this completes the process.

| <b>□</b> 9 ℃ ↑                                                                                                    | ↓ =                                                   | Offer a                                  | accepted - Messa              | ge (HTML | )            | 2                          |           | <b>•</b>           | - □      | × |
|----------------------------------------------------------------------------------------------------|-------------------------------------------------------|------------------------------------------|-------------------------------|----------|--------------|----------------------------|-----------|--------------------|----------|---|
| File Message                                                                                                    | Help Acrobat                                          | Q Tell me what                           | you want to do                |          |              |                            |           |                    |          |   |
| Image: Second second secon | ← Reply 🗄<br>≪ Reply All 🖓 •<br>→ Forward 🛱 •         | └ Campus<br>→ To Manager<br>└ Team Email | ↑<br>▼<br>▼<br>▼<br>↓<br>Move | Tags     | P<br>Editing | A <sup>i))</sup><br>Speech | Q<br>Zoom | Send to<br>OneNote | Insights |   |
| Delete                                                                                                    | Respond                                               | Quick Steps                              | Ga                            |          |              |                            | Zoom      | OneNote            |          | ~ |
| S Offer                                                                                                    | o/o1/2020 14:46<br>dences@tcd.ie<br>• <b>accepted</b> | 2                                        |                               |          |              |                            |           |                    |          |   |
| То                                                                                                    |                                                       |                                          |                               |          |              |                            |           |                    |          | ^ |

# Dear Miss

Thank you for using the room applications system to accept your room offer.

| Offer Details        |    |  |
|----------------------|----|--|
|                      |    |  |
| Area:                |    |  |
| Room:                |    |  |
| Room Type:           |    |  |
| Accommodation Period | d: |  |
| Total Rent Due:      |    |  |
|                      |    |  |
| Yours sincerely,     |    |  |

The Accommodation Office, West Chapel, Trinity College, Dublin 2